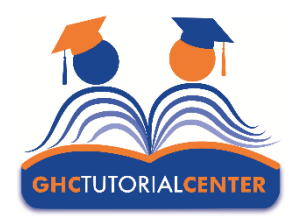

# **GHCTUTORIALCENTER** Online Tutoring Services

## Making an Online Tutoring Appointment

| <ol> <li>Login to Navigate at<br/>highlands.navigate.eab.com<br/>using your GHC login<br/>information.</li> </ol> |   | 2. Click on<br><b>Appointments</b> , then<br><b>Schedule an</b><br><b>Appointment.</b>                                                                                                    | • | 3. Under <b>Reason</b> , select<br><b>Tutorial Center</b> , then<br>select the subject area.<br>Click <b>Continue to Next</b><br><b>Step.</b> |
|----------------------------------------------------------------------------------------------------|---|----------------------------------------------------------------------------------------------------|---|----------------------------------------------------------------------------------------------------|
| 4. Under Location, you<br>MUST select Online<br>Tutoring, even if a<br>campus location shows<br>as available.     | • | <ul> <li>5. Select the tutor you would like to meet with. You may select more than one to see more availability options.</li> <li>Submit options and then click Continue to Next Step.</li> </ul> |   | 6. Select the <b>Day and</b><br><b>Time</b> you would like to<br>meet and then <b>Submit</b><br>the appointment.                              |

### **Attending an Online Tutoring Appointment**

1. Check your **GHC Student email**. Your **appointment confirmation** will include a link for a Zoom meeting. 2. At your appointment time, use the Zoom link, and login to Zoom with your GHC Student email login information. 3. This will place you in a "Meeting Room" with your tutor where you can get help via audio, video, chat, and screen sharing.

## **Additional Information**

- If you have visited a GHC Tutorial Center in person and know the tutor you are most comfortable with, you will find that their online availability most likely matches their Spring 2020 schedule.
- If you do not know which tutor you want to work with, you can look at the schedules linked below. A tutor from your campus may be more familiar with your professor/course. However, you are welcome to select any tutor that has availability and/or try someone new!

#### https://sites.highlands.edu/tutorial-center/schedule/